# Микшер реального времени с функцией МСU

• Настройка

- Управление надписями
  - Основные параметры и размер шрифта
    - Цвет текста, фон и прозрачность
  - Шрифт
  - Автоматическое масштабирование текста под размер картинки
  - Отображение имени комнаты (микшера)
  - Отображение заданной метки потока
    - Присвоение или изменение метки потока по REST API
  - Расположение надписи
     Устаревшая настройка в сборках от 5.2.844 до 5.2.1077
    - Актуальная настройка в сборках 5.2.1079 и новее
  - Управление индикатором речи
    - Толщина и расположение
    - Отображение потоков только с аудио
    - Отображение аватаров на потоках только с аудио
    - Цвет рамки
    - Отображение рамки при тишине в аудио потоке
  - Управление фоном микшера
  - Управление соотношением сторон audio only потоков
  - Поддержка многопоточности и оптимизация для работы в условиях больших нагрузок
  - Тонкая настройка микшера реального времени
- Тестирование
- Последовательность выполнения операций
- Рекомендации для входящих потоков
- Добавление одного потока в несколько микшеров
- Известные проблемы

В сборке5.2.607 добавлена функциямикшера реального времени. Эта функция, в сочетании с MCU, предназначена для организации видеоконференций в реальном времени. В отличие от предшествующей реализации, микшер реального времени не приостанавливает выходной поток, если какой-либо из входящих потоков начинает запаздывать (как правило, в результате помех на канале публикации), и не ждет восстановления потока, качество которого ухудшилось.

## Настройка

Микшер реального времени включен по умолчанию

mixer\_realtime=true

Также по умолчанию включено автоматическое создание микшера при публикации потока с именем вида user1#room1

mixer\_auto\_start=true

Для организации конференций, необходимо также включить поддержку MCU

mixer\_mcu\_audio=true
mixer\_mcu\_video=true

Рекомендуется уменьшить длительность работы микшера без входящих потоков

mixer\_idle\_timeout=10000

При необходимости, также может быть включено отображение имени потока

mixer\_display\_stream\_name=true

при этом для потоков с видео надпись выводится в левом нижнем углу, для аудио потоков надпись выводится по центру.

Отображение индикатора речи в виде зеленой рамки включено по умолчанию

mixer\_voice\_activity=true

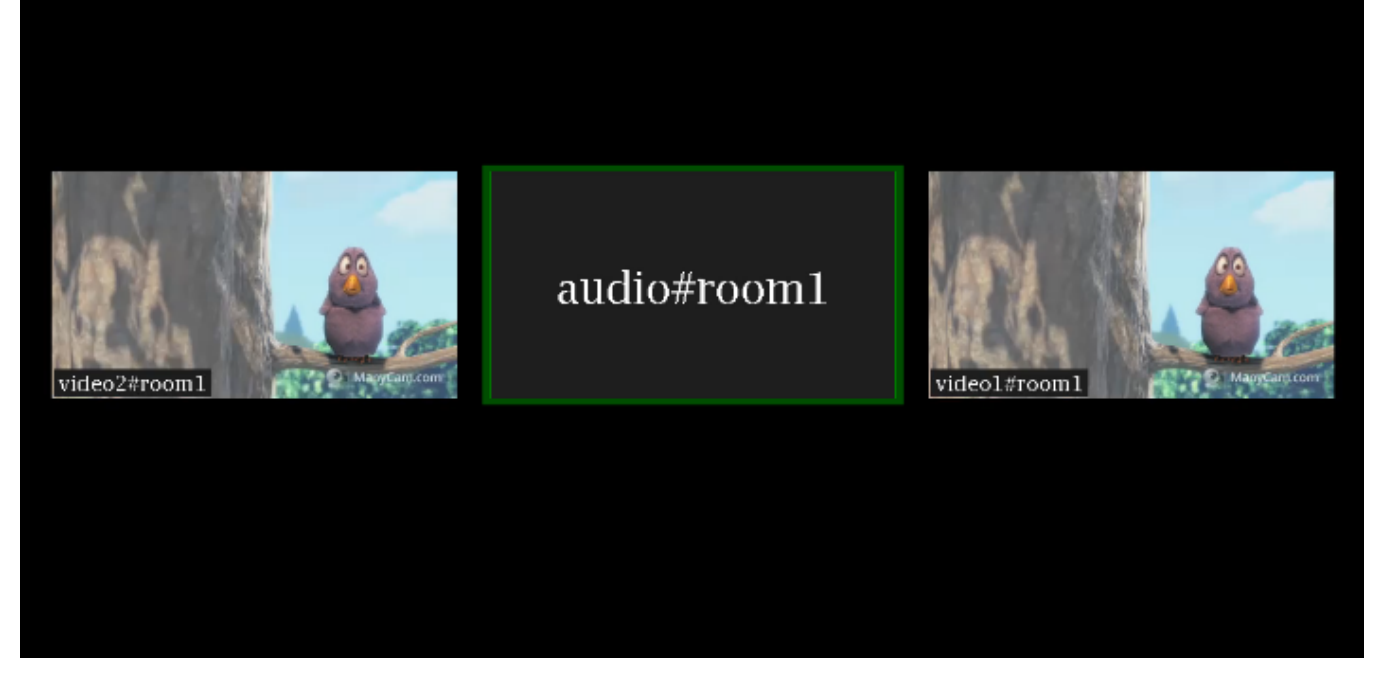

Поддерживаются и остальные настройки микшера. Отметим, что не рекомендуется включать собственный losless видеопроцессор, поскольку функция реального времени в этом случае не будет работать.

## Управление надписями

### Основные параметры и размер шрифта

В зависимости от разрешения выходного потока микшера, может быть изменен размер шрифта надписей:

для видео потоков размер шрифта по умолчанию составляет 20 пунктов

mixer\_font\_size=20

• для аудио потоков размер шрифтапо умолчанию составляет 40 пунктов

mixer\_font\_size\_audio\_only=40

Текст всегда выводится на фоне прямоугольника. Можно управлять следующими параметрами фона:

| Параметр                  | Значение по умолчанию, в пикселях | Описание               |
|---------------------------|-----------------------------------|------------------------|
| mixer_text_cut_top        | 3                                 | Обрезка текста сверху  |
| mixer_text_padding_bottom | 5                                 | Дополнение фона снизу  |
| mixer_text_padding_left   | 5                                 | Дополнение фона слева  |
| mixer_text_padding_right  | 4                                 | Дополнение фона справа |
| mixer_text_padding_top    | 5                                 | Дополнение фона сверху |

## Цвет текста, фон и прозрачность

В сборке 5.2.741 добавлена возможность управления цветом текста и фона при помощи настроек

mixer\_text\_colour=0xFFFF00
mixer\_text\_background\_colour=0x006666

Цвет может задаваться в виде шестнадцатеричного значения с префиксом # или 0x, в формате #RRGGBB. При настройках, указанных выше, будет выведен желтый текст на циановом фоне:

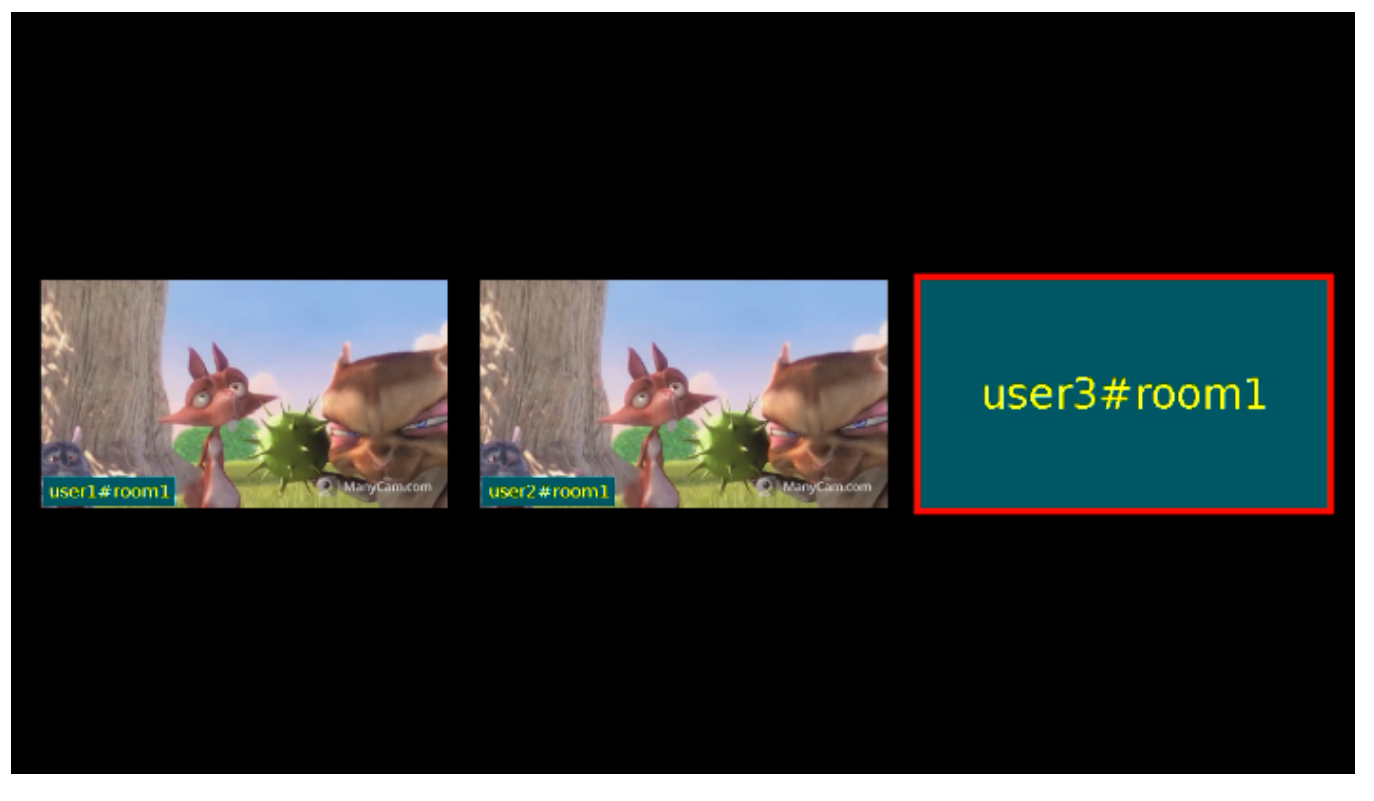

Для участников без видео, указанным фоном заливается весь прямоугольник.

В сборке 5.2.770 добавлено управление прозрачностью фона при помощи настройки

mixer\_text\_background\_opacity=100

Прозрачность задается в процентах: 0 соответствует полной прозрачности, 100 процентов соответствуют полной непрозрачности (фон будет окрашен заданным цветом). По умолчанию, значение установлено в 100 (фон непрозрачный).

### Шрифт

В сборке 5.2.770 добавлена возможность выбрать шрифт надписей при помощи настройки

mixer\_text\_font=Serif

По умолчанию установлено значение Serif. Шрифты могут быть выбраны только из списка X11 шрифтов, например:

```
[root@centos76 ~]# fc-list | grep X11
/usr/share/X11/fonts/Typel/c0611bt_.pfb: Courier 10 Pitch:style=Bold Italic
/usr/share/X11/fonts/Typel/UTBI_____pfa: Utopia:style=Bold Italic
/usr/share/X11/fonts/Typel/c0419bt_.pfb: Courier 10 Pitch:style=Regular
/usr/share/X11/fonts/Typel/c0648bt_.pfb: Bitstream Charter:style=Regular
/usr/share/X11/fonts/Typel/cursor.pfa: Cursor:style=Regular
/usr/share/X11/fonts/Typel/UTB_____pfa: Utopia:style=Bold
/usr/share/X11/fonts/Typel/UTB_____pfa: Utopia:style=Bold
/usr/share/X11/fonts/Typel/UTI_____pfa: Utopia:style=Italic
/usr/share/X11/fonts/Typel/c0582bt_.pfb: Courier 10 Pitch:style=Italic
/usr/share/X11/fonts/Typel/c0633bt_.pfb: Bitstream Charter:style=Bold Italic
/usr/share/X11/fonts/Typel/c0633bt_.pfb: Bitstream Charter:style=Bold Italic
/usr/share/X11/fonts/Typel/c0632bt_.pfb: Bitstream Charter:style=Italic
/usr/share/X11/fonts/Typel/c0632bt_.pfb: Bitstream Charter:style=Bold
/usr/share/X11/fonts/Typel/c0632bt_.pfb: Bitstream Charter:style=Bold
/usr/share/X11/fonts/Typel/c0632bt_.pfb: Bitstream Charter:style=Bold
/usr/share/X11/fonts/Typel/c0632bt_.pfb: Bitstream Charter:style=Bold
/usr/share/X11/fonts/Typel/c0632bt_.pfb: Bitstream Charter:style=Bold
/usr/share/X11/fonts/Typel/UTRG____.pfa: Utopia:style=Regular
```

Имя шрифта необходимо указывать полностью, например

mixer\_text\_font=Courier 10 Pitch

Если указанного шрифта нет в системе, будет использован шрифт, установленный в системе по умолчанию.

Если выбранный шрифт не содержит символов, которые есть в тексте надписи, эти символы выведены не будут.

#### Автоматическое масштабирование текста под размер картинки

В сборке5.2.709 добавлено автоматическое масштабирование надписей под размер картинки. Эта возможность включена по умолчанию настройкой

mixer\_text\_autoscale=true

Если один или более из потоков публикуют экран, включается специальный вариант размещения картинок, при этом по умолчанию текст для изображения экрана масштабируется независимо от остальных картинок

mixer\_autoscale\_desktop=true

Минимальный размер шрифта при масштабировании задается настройкой

mixer\_minimal\_font\_size=1

и по умолчанию составляет 1 пункт.

#### Отображение имени комнаты (микшера)

В сборке5.2.770 добавлена возможность отключить отображение имени комнаты, указанного в имени потока при автоматическом добавлении в микшер. Это может быть сделано при помощи настройки

mixer\_text\_display\_room=false

При этом для потока "user1#room1" будет отображаться надпись "user1" (без имени комнаты и спецсимвола).

#### Отображение заданной метки потока

В сборке5.2.816 добавлена возможность отображения заданной метки потока. Фактически, для отображения может быть задано произвольное имя, в том числе и с использованием национальных алфавитов.

Метка должна быть указана в имени потока как параметр при публикации, например

```
session.createStream({
    streamName: "test1#ml?label=John Doe",
    display: localDisplay,
    ...
}).publish();
```

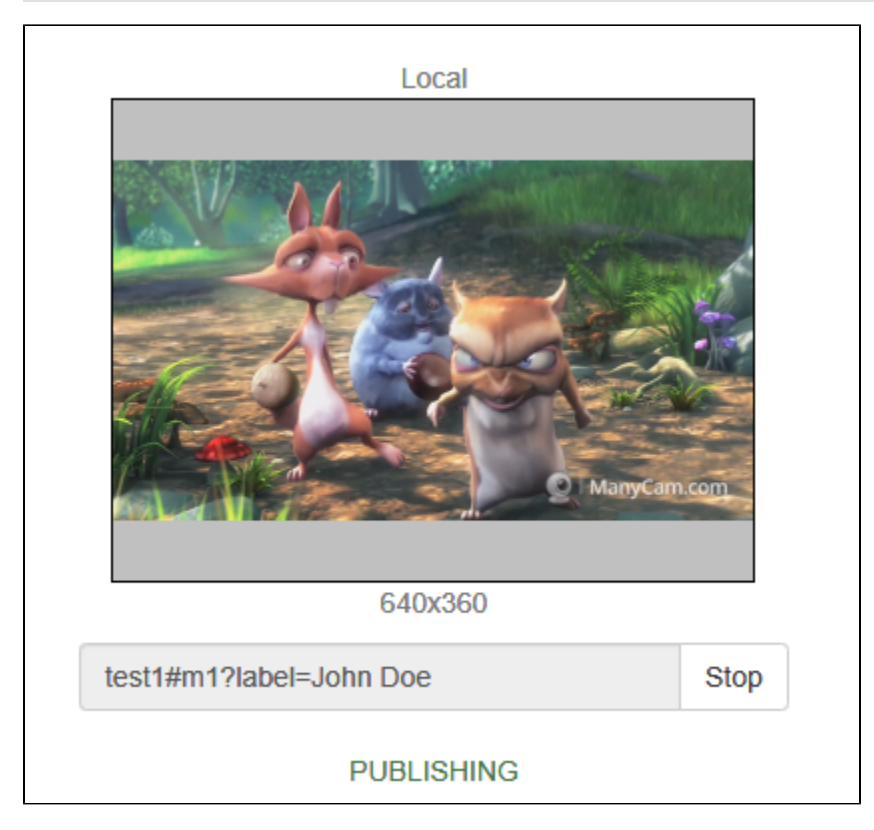

В этом случае в микшере отобразится значение метки, в том числе и для потоков только с аудио

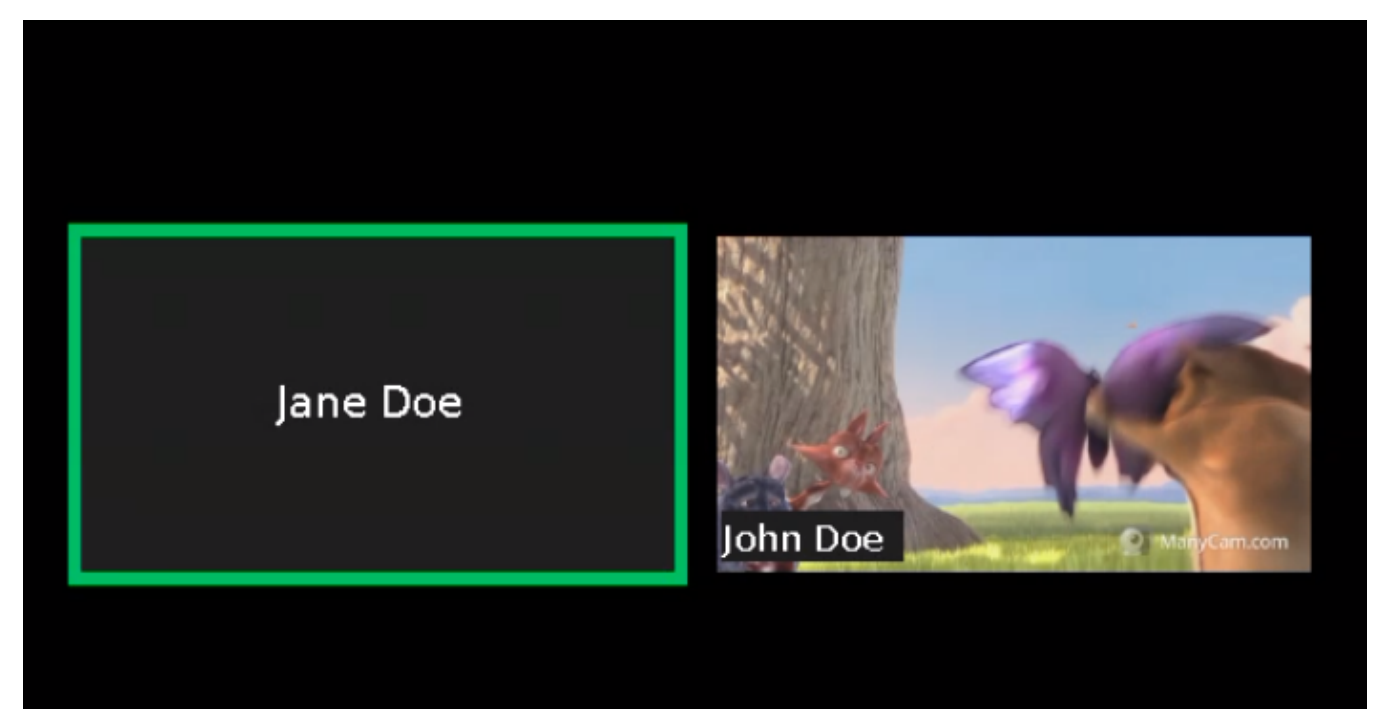

~!@#\$%^\*()-\_,.;:[]{}<>/|\

Символ '+' при отображении будет заменен на пробел, т.е. в примере выше можно публиковать поток и с меткой

test1#m1?label=John+Doe

#### Присвоение или изменение метки потока по REST API

В сборке 5.2.1635 добавлена возможность присвоить метку потока при добавлении в микшер REST API запросом /mixer/add

```
{
  "uri": "mixer://mixerl",
  "remoteStreamName": "streaml",
  "streamLabel": "John Doe"
}
```

У потока, который уже добавлен в микшер, метку можно изменить запросом /mixer/set\_stream\_label

```
{
  "uri":"mixer://ml",
  "remoteStreamName":"streaml",
  "streamLabel": "Mr. John Doe"
}
```

или

```
{
  "uri":"mixer://ml",
  "remoteMediaSessionId":"95bf2be8-f459-4f62-9a7f-c588f33e0ad3",
  "streamLabel": "Mr. John Doe"
}
```

Метку также можно очистить, если передать пустую строку в качестве streamLabel

```
{
   "uri":"mixer://ml",
   "remoteMediaSessionId":"95bf2be8-f459-4f62-9a7f-c588f33e0ad3",
   "streamLabel": ""
}
```

В этом случае будет отображаться имя потока, под которым он опубликован

#### Расположение надписи

Устаревшая настройка в сборках от 5.2.844 до 5.2.1077

Данная настройка не поддерживается в сборке 5.2.1079 и новее!

В сборке 5.2.844 добавлено управление расположением надписей видео потоков. По умолчанию надпись располагается в левом нижнем углу видео.

Добавлена возможность отображения надписи над видео при помощи настройки

mixer\_text\_outside\_frame=TOP

# user1#room1

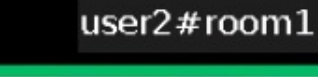

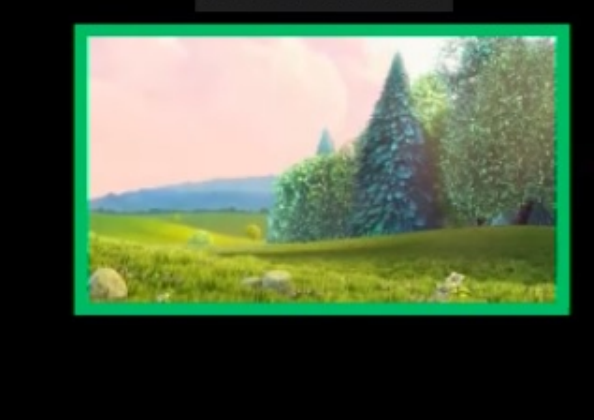

#### или под видео

mixer\_text\_outside\_frame=BOTTOM

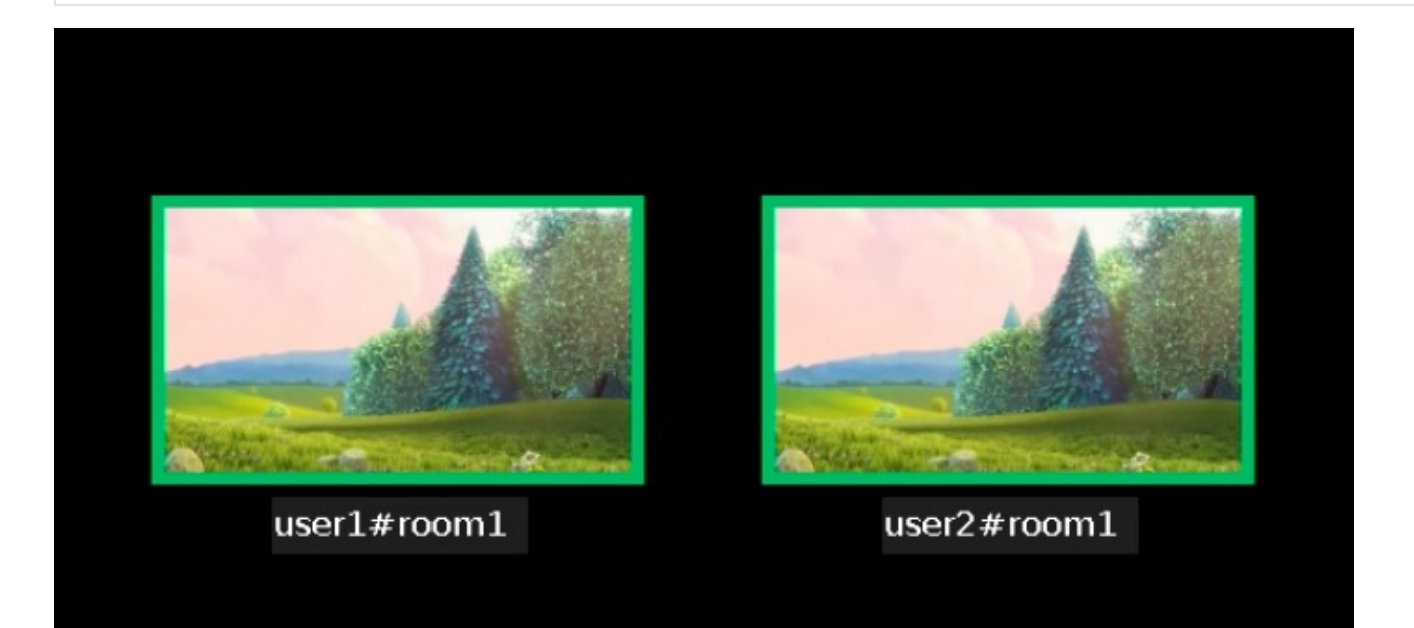

Расстояние между видео и соответствующей ему надписью можно изменить с помощью настройки

mixer\_text\_outside\_frame\_padding=70

Размещение надписей над или под картинкой влияет на расположение картинок и в том случае. если отображение надписей отключено.

### Актуальная настройка в сборках 5.2.1079 и новее

В сборке 5.2.1079 для управления расположение подписи кадра в микшере добавлена настройка

mixer\_text\_align=BOTTOM\_LEFT

#### Возможные значения

| Значение               | Положение надписи          |
|------------------------|----------------------------|
| TOP_LEFT               | Слева вверху               |
| TOP_CENTER             | Вверху по центру           |
| TOP_RIGHT              | Справа вверху              |
| CENTER                 | По центру кадра            |
| BOTTOM_LEFT            | Слева внизу (по умолчанию) |
| BOTTOM_CENTER          | Внизу по центру            |
| BOTTOM_RIGHT           | Справа внизу               |
| EXTERNAL_TOP_CENTER    | Над картинкой по центру    |
| EXTERNAL_BOTTOM_CENTER | Под картинкой по центру    |

По умолчанию, подписи располагаются в левом нижнем углу картинки.

Значения EXTERNAL\_TOP\_CENTER и EXTERNAL\_BOTTOM\_CENTER заменяют настройку mixer\_text\_outside\_frame. Например, значение

mixer\_text\_align=EXTERNAL\_BOTTOM\_CENTER

действует так же, как mixer\_text\_outside\_frame=BOTTOM

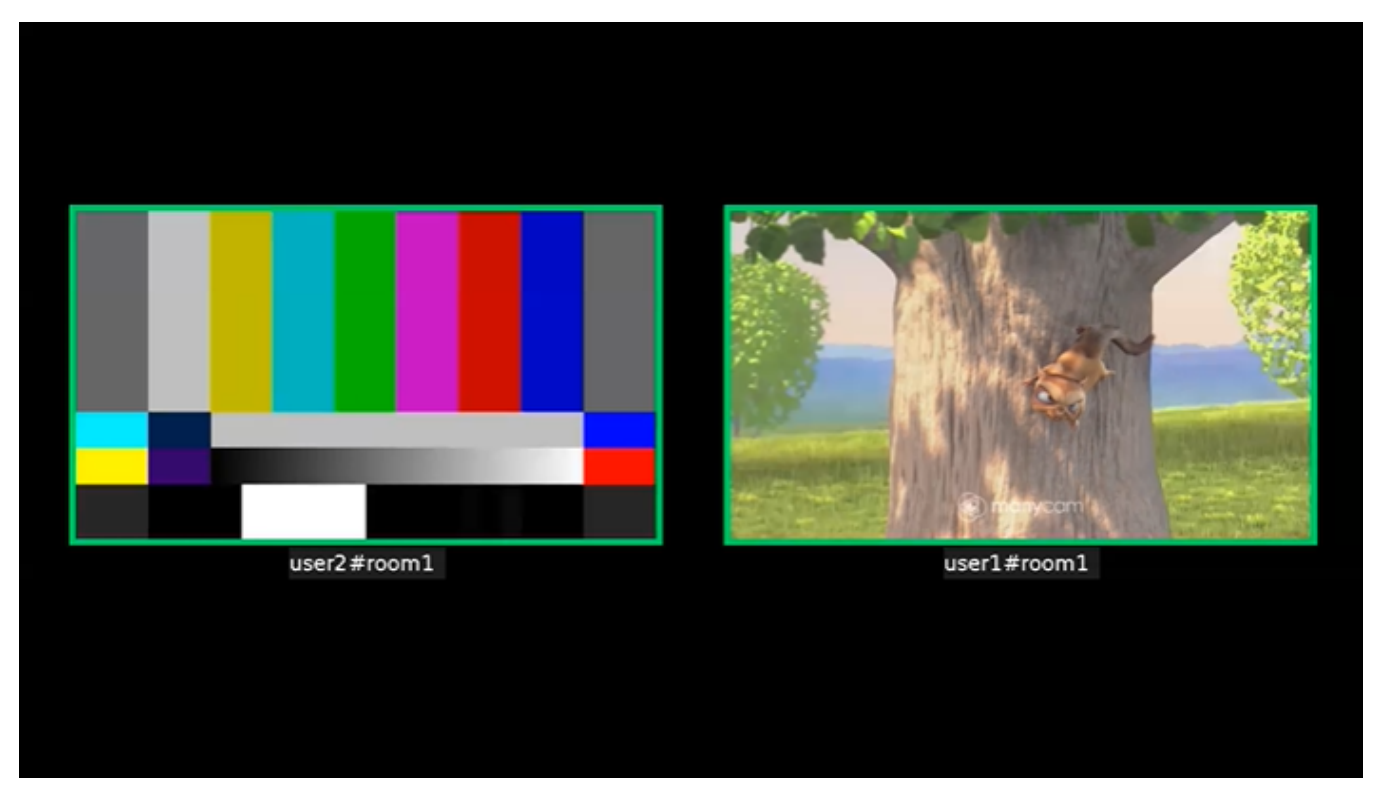

Управление индикатором речи

Толщина и расположение

Для рамки индикатора речи можно задавать толщину (по умолчанию 6 пикселей)

mixer\_voice\_activity\_frame\_thickness=6

По умолчанию, рамка выводится снаружи картинки потока. Однако, если картинки потоков расположены близко друг к другу, например, при использованииCenterNoPaddingGridLayout, рамка может затрагивать соседние картинки

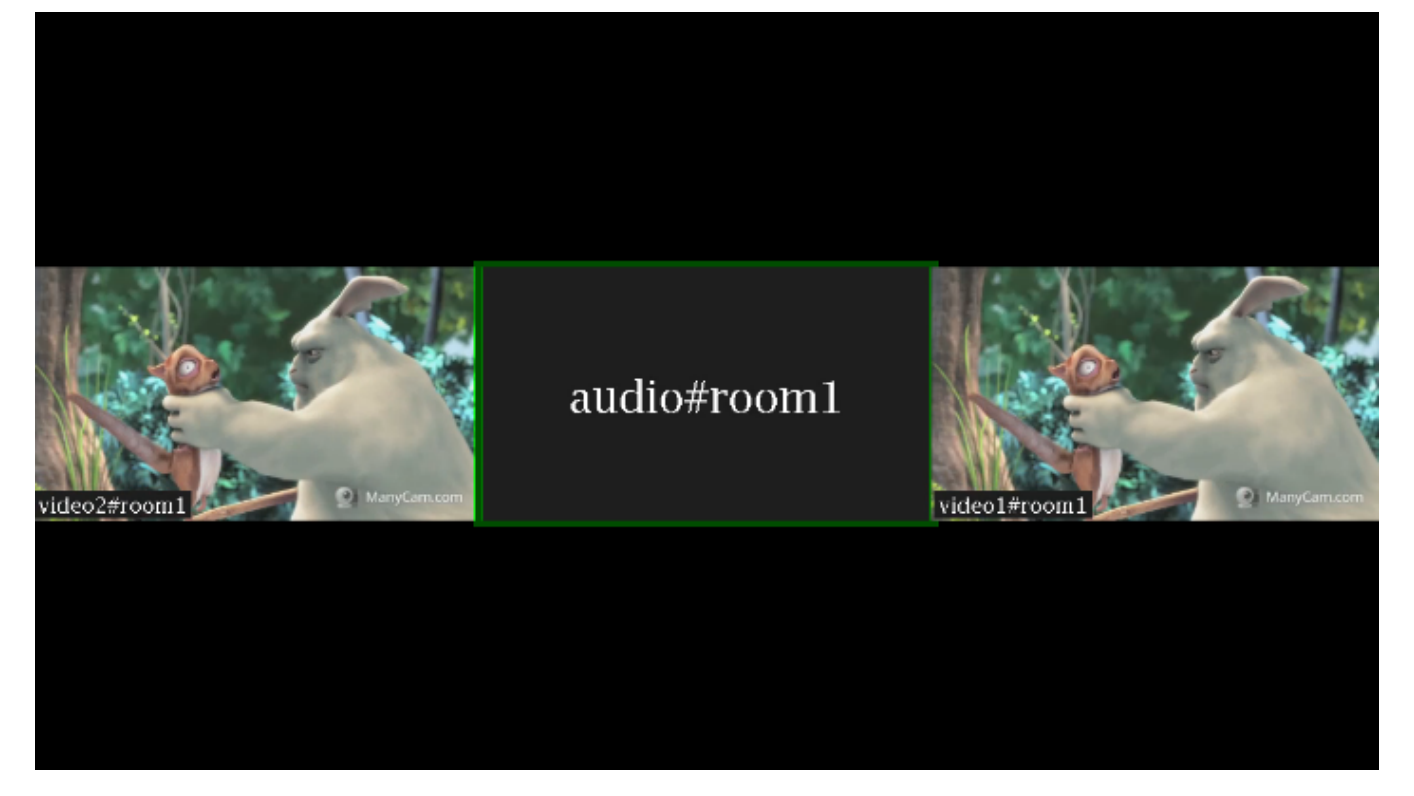

В этом случае необходимо включить отображение рамки внутри картинки потока

mixer\_voice\_activity\_frame\_position\_inner=true

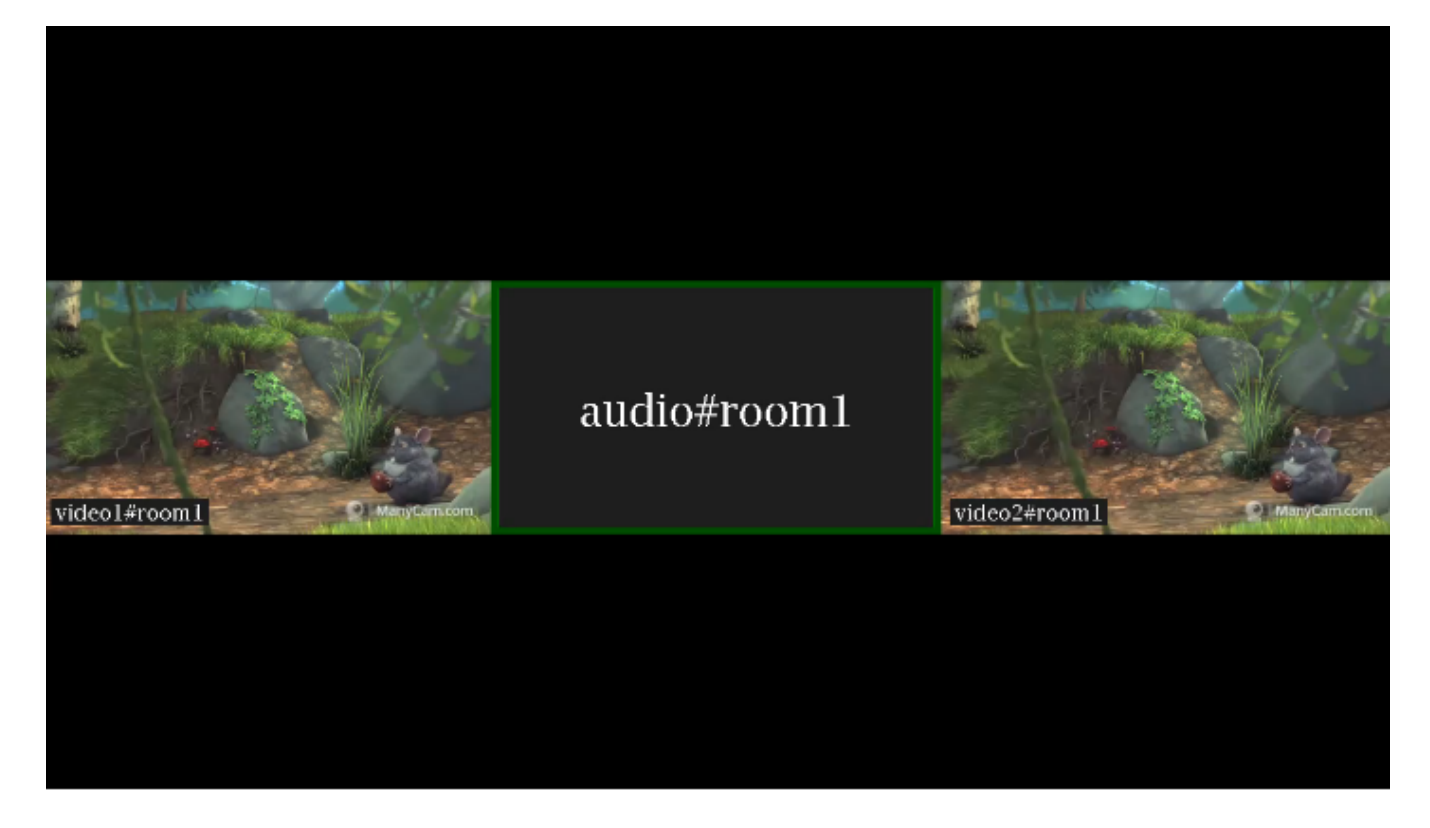

#### Отображение потоков только с аудио

По умолчанию, если в микшер добавить только аудио из потока, этот поток показывается в отдельной рамке с индикатором речи (см выше). Если необходимо добавить к микшеру звук из потока без отображения отдельного участника (например, для комментирования или озвучки), это можно сделать при помощи настройки

mixer\_show\_separate\_audio\_frame=false

До сборки 5.2.965такой поток должен содержать аудио и видео, и должен быть добавлен в микшер запросом /mixer/add

```
{
    "uri": "mixer://mixerl",
    "remoteStreamName": "stream_dub",
    "hasVideo":false,
    "hasAudio":true
}
```

Начиная со сборки5.2.965, поток, не содержащий видео, также не будет отображаться при использовании данной настройки

Начиная со сборки 5.2.1359, настройка mixer\_show\_separate\_audio\_frame влияет на отображение потока, если аудио фреймы начинают поступать раньше, чем видео. При настройке по умолчанию в этом случае отобразится рамка с индикатором речи, затем, при получении видео фрейма, отобразится видео. При

mixer\_show\_separate\_audio\_frame=false

рамка не будет отображаться до поступления видео фреймов.

### Отображение аватаров на потоках только с аудио

🕦 В сборках 5.2.1710 - 5.2.1725 данная возможность поддерживается только на Ubuntu 20.04 и других системах с glibc 2.31 и новее

Начиная со сборки 5.2.1727, данная возможность поддерживается в Centos 7.6 (glibc 2.17) и более новых системах

В сборке 5.2.1710 добавлена возможность присвоить аудио потоку картинку аватара в формате PNG (с поддержкой прозрачности), JPG или ВМР. Картинку можно установить при добавлении потока в микшер запросом /mixer/add:

```
{
    "uri": "mixer://mixer1",
    "remoteStreamName": "user2",
    "hasVideo": false,
    "hasAudio": true,
    "avatar": "https://mystorage.com/storage/avatar.png"
}
```

или для потока, уже добавленного в микшер, запросом /mixer/set\_stream\_avatar:

```
{
    "uri": "mixer://mixerl",
    "remoteStreamName": "user2",
    "avatar": "https://mystorage.com/storage/avatar.png"
}
```

Поддерживаются следующие способы указания картинки:

- HTTP URL: https://mystorage.com/storage/avatar.png
- file URI: file:///opt/avatar.png
- локальное расположение файла /opt/avatar.png

Аудио поток в микшере при этом выглядит так

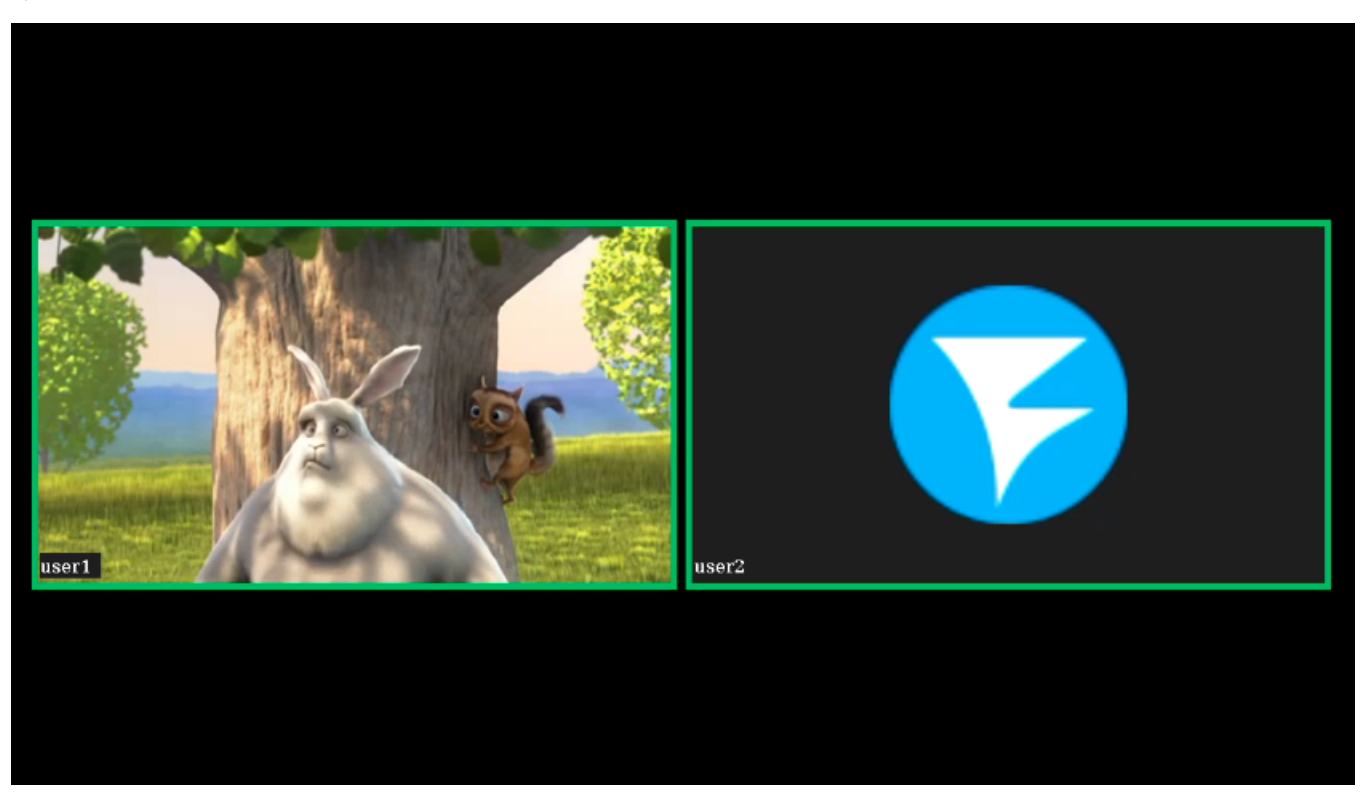

Если в микшере включено отображение имен потоков, имя аудио потока в этом случае будет размещено там же, где и имя видео потока

Убрать картинку аватара можно запросом /mixer/remove\_stream\_avatar:

```
{
    "uri": "mixer://mixer1",
    "remoteStreamName": "user2"
}
```

В сборке 5.2.1858 добавлена возможность назначать картинки аватаров автоматически, не используя REST API, по имени потока. В этом случае файлы картинок должны быть помещены в каталог

avatar\_dir=/usr/local/FlashphonerWebCallServer/avatar

Имя файла должно соответствовать имени потока. Например, к потоку streaml применится aватар streaml.png. Если поток был добавлен в микшер автоматически, например streaml#mixerl, имя микшера не используется, только имя потока до символа #.

Hазначение картинки аватара при помощи REST API запроса /mixer/set\_stream\_avatar имеет приоритет над автоматическим назначением картинки

#### Цвет рамки

В сборке 5.2.741 добавлена возможность управления цветом рамки индикатора речи при помощи настройки

mixer\_voice\_activity\_colour=#FF0000

Цвет может задаваться в виде шестнадцатеричного значения с префиксом # или 0х, в формате #RRGGBB. При настройке, указанных выше, рамка индикатора речи будет красной.

#### Отображение рамки при тишине в аудио потоке

По умолчанию, при обычном темпе речи выступающего рамка индикатора может мигать, что может быть некомфортно для восприятия. В связи с этим, всборке<u>5.2.775</u>добавлена возможность задать интервал времени, в течение которого рамка индикатора речи продолжит отображаться при тишине в потоке. Эта возможность включается настройкой

```
mixer_voice_activity_switch_delay=500
```

В данном случае, рамка будет показываться в течение 500 миллисекунд после наступления тишины.

По умолчанию, интервал установлен в 0, рамка индикатора гаснет без задержки.

## Управление фоном микшера

По умолчанию, используется черный фон микшера. В сборке<u>5.2.645</u>добавлена возможность указать файл PNG, картинка из которого будет использована в качестве фона. Например. чтобы заменить фон на голубой, подготовьте картинку blue.png и укажите в настройке

mixer\_video\_background\_filename=blue.png

Если путь к файлу не указан, картинка должна располагаться в каталоге /usr/local/FlashphonerWebCallServer/conf. Файл может располагаться и в любом другом каталоге, в этом случае в настройке указывается полный путь к файлу

```
mixer_video_background_filename=/opt/media/blue.png
```

Картинка будет масштабирована к разрешению выходного потока микшера

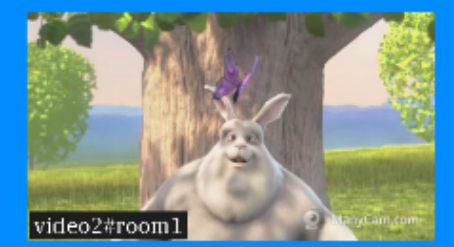

audio#room1

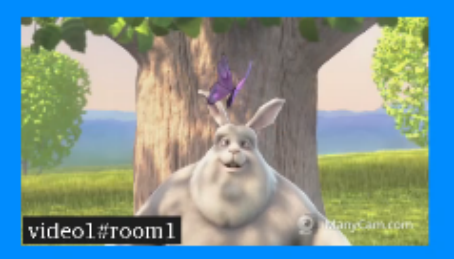

## Управление соотношением сторон audio only потоков

По умолчанию, соотношение сторон картинки audio only потока установлено в соответствии с соотношение сторон микшера (16:9)

mixer\_audio\_only\_width=640
mixer\_audio\_only\_height=360
mixer\_video\_width=1280
mixer\_video\_height=720

#### При необходимости, это можно изменить вместе с микшером, например к 4:3

mixer\_audio\_only\_width=640
mixer\_audio\_only\_height=480
mixer\_video\_width=1280
mixer\_video\_height=960

Отметим, что настройки соотношения сторон картинкиaudio only потока меняется только при перезапуске сервера.

## Поддержка многопоточности и оптимизация для работы в условиях больших нагрузок

В сборке5.2.793 была добавлена возможность многопоточного микширования для оптимизации работы микшера в условиях большого количества участников. Эта возможность включается настройками

```
mixer_type=MULTI_THREADED_NATIVE
mixer_mcu_multithreaded_mix=true
```

Количество процессорных потоков для микширования аудио и видео задается следующими настройками

mixer\_audio\_threads=10
mixer\_video\_threads=4

Как правило, при использовании MCU микшер кодирует один видео поток и множество аудио, по два потока на каждого участника плюс один общий аудио поток. Поэтому рекомендуется задавать число процессорных потоков для кодирования аудио больше, чем для кодирования видео. Кроме того, если в случае MCU микшера в выходном потоке видны фризы, рекомендуется включить многопоточную доставку результата микширования в основной движок сервера, для дальнейшей раздачи подписчикам

mixer\_mcu\_multithreaded\_delivery=true

Если количество участников меньше, чем заданное количество потоков микширования (например, 3 участника), для микширования будет использоваться один процессорный поток.

## Тонкая настройка микшера реального времени

Тонкие настройки микшера реального времени регулируются следующими параметрами

| Параметр                                     | Значение<br>по<br>умолчанию | Описание                                                                                                    |
|----------------------------------------------|-----------------------------|----------------------------------------------------------------------------------------------------|
| mixer_audio_silence_<br>threshold            | -50.00                      | Уровень тишины аудиосоставляющей входящего потока, в Дб                                                                                                    |
| mixer_debug_mode                             | false                       | Добавление отладочной информации к подписи под картинкой потока                                                                                                    |
| mixer_in_buffering_ms                        | 200                         | Размер буфера видеосоставляющей входящего потока, в миллисекундах                                                                                                    |
| mixer_incoming_time<br>_rate_lower_threshold | 0.95                        | Граница отставания времени входящего потока от времени микшера, в относительных единицах                                                                                                    |
| mixer_incoming_time<br>_rate_upper_threshold | 1.05                        | Граница опережения временем входящего потока времени микшера, в относительных единицах                                                                                                    |
| mixer_video_stable_f<br>ps_threshold         | 15                          | Граница FPS входящего потока, для потоков с низким FPS буферизация видео составляющей не будет<br>запускаться                                                                                |
| audio_mixer_max_de<br>lay                    | 300                         | Максимальное время, в течение которогомогут отсутствовать аудио пакеты во входящем потоке, в миллисекундах, по истечении этого времени поток не микшируется до поступления новых медиаданных |

# Тестирование

1. Для теста используем

- демо-серверdemo.flashphoner.com;
- браузер Chrome;
- веб-приложение MCU Clientдля организации конференции.

2. Откройте страницу веб-приложения MCU Client. Введите имя пользователя user1 и имя комнаты room1

| MCU Client                                                     |                               |
|----------------------------------------------------------------|-------------------------------|
| Before use: please set the server parameters as described here |                               |
|                                                                |                               |
|                                                                |                               |
|                                                                |                               |
|                                                                |                               |
|                                                                |                               |
|                                                                |                               |
|                                                                |                               |
|                                                                |                               |
|                                                                |                               |
|                                                                |                               |
|                                                                |                               |
|                                                                |                               |
|                                                                | Conference                    |
|                                                                |                               |
| WCS URL                                                        | wss://demo.flashphoner.com:84 |
| Login                                                          | user1                         |
| Boom                                                           | room1                         |
| Kooni                                                          | 100111                        |
| Volume                                                         |                               |
| Audio                                                          |                               |
| Full Screen                                                    | 5.7<br>2 's                   |
|                                                                | STOPPED Join                  |
|                                                                |                               |

2. Нажмите кнопку Join. Будет опубликован поток с Вашей веб-камеры и добавлен в микшер, затем отобразится выходной поток микшера без аудио с Вашего микрофона

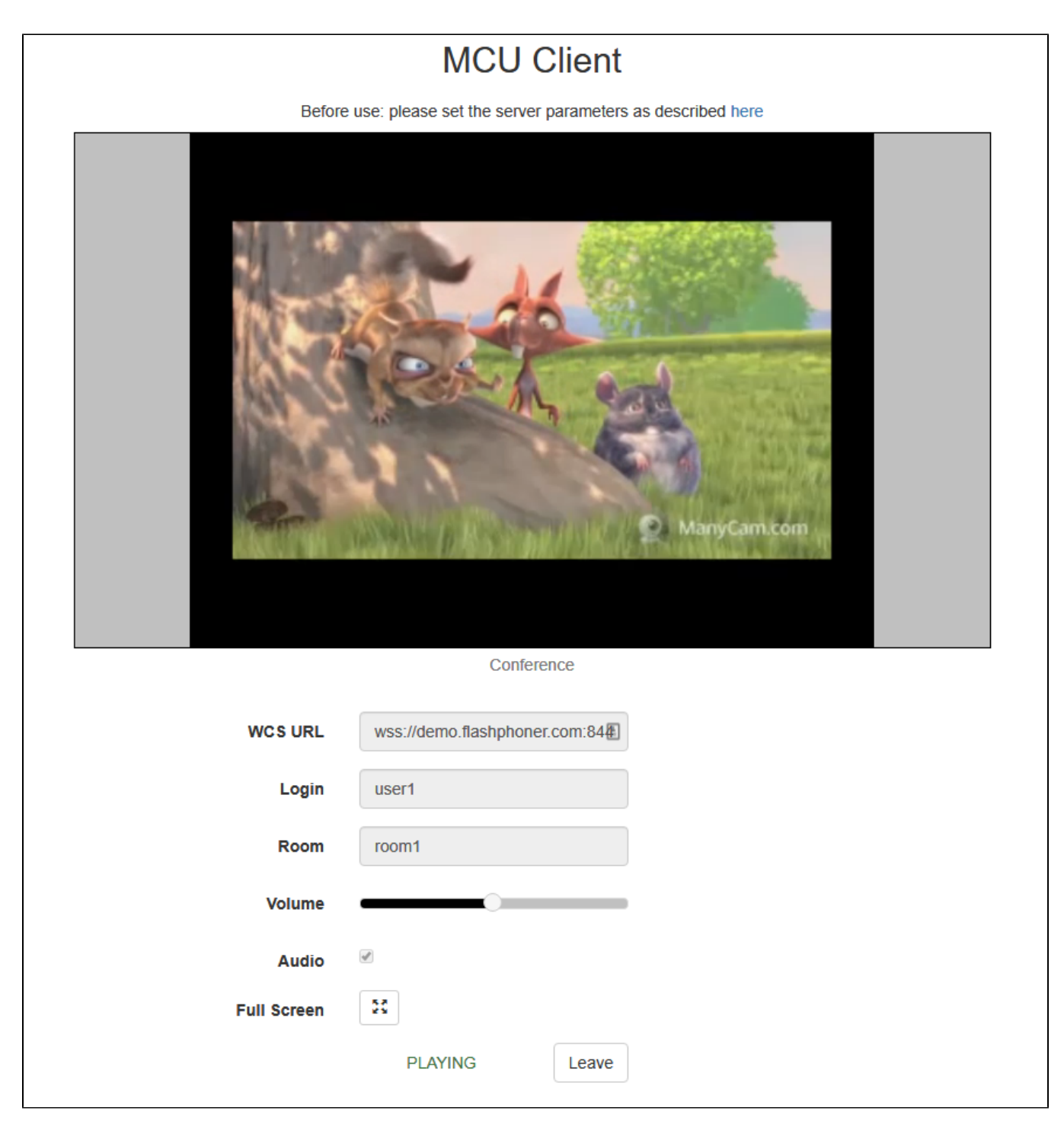

3. В другой вкладке браузера, в другом браузере или на другом ПК откройте страницу приложения MCU Client. Введите имя пользователя user2 и имя комнаты room1

| MCU Client                                                     |                               |  |
|----------------------------------------------------------------|-------------------------------|--|
| Before use: please set the server parameters as described here |                               |  |
|                                                                |                               |  |
|                                                                |                               |  |
| Conference                                                     |                               |  |
| WCS URL                                                        | wss://demo.flashphoner.com:84 |  |
| Login                                                          | user2                         |  |
| Room                                                           | room1                         |  |
| Volume                                                         |                               |  |
| Audio                                                          |                               |  |
| Full Screen                                                    | 5.2<br>25                     |  |
|                                                                | Join                          |  |

4. Нажмите кнопку Join. Будет опубликован поток с Вашей веб-камеры и добавлен в микшер от имени пользователя user2, затем отобразится выходной поток микшера с потоками пользователей, но без аудио от user2

| MCU Client                                                     |                               |
|----------------------------------------------------------------|-------------------------------|
| Before use: please set the server parameters as described here |                               |
|                                                                |                               |
| WCS URL                                                        | wss://demo.flashphoner.com:84 |
| Login                                                          | user2                         |
| Room                                                           | room1                         |
| Volume                                                         |                               |
| Audio                                                          |                               |
| Full Screen                                                    | 5.7<br>2 2                    |
|                                                                | PLAYING Leave                 |

5. У пользователя user1 также играется два видеопотока в микшере и аудио от user2

| MOLLOBAS    |                                                         |  |
|-------------|---------------------------------------------------------|--|
| MCU Client  |                                                         |  |
| Before      | use: please set the server parameters as described here |  |
|             | Image: ManyCam.com                                      |  |
| Conterence  |                                                         |  |
| WCS URL     | wss://demo.flashphoner.com:84                           |  |
| Login       | user1                                                   |  |
| Room        | room1                                                   |  |
| Volume      |                                                         |  |
| Audio       |                                                         |  |
| Full Screen | 5.7<br>2 1                                              |  |
|             | PLAYING Leave                                           |  |

6. Нажмите Leave для выхода из комнаты в обоих вкладках/браузерах

## Последовательность выполнения операций

Последовательность выполнения операций при создании конференции на базе микшера реального времени приведена в описании примера MCU Client.

# Рекомендации для входящих потоков

При задержках во входящем потоке от одного из участников, в микшере реального времени этот поток будет останавливаться. Для минимизации задержек во входящих потоках, рекомендуется:

1. Для RTMP потоков подбирать параметры кодирования таким образом, чтобы:

- производительности клиентского кодировщика было достаточно для своевременной передачи кадров потока
- разрешение и битрейт потока помещались в канал публикации от клиента до сервера

2. Для WebRTC потоков не поднимать минимальный порог битрейта видео выше, чем задан в настройке cepsepawebrtc\_cc\_min\_bitrate. По умолчанию, нижняя граница битрейта установлена в 30 кбит/с

webrtc\_cc\_min\_bitrate=30000

Это даст возможность браузеру публикующего клиента адаптировать поток к ухудшениям качества канала. При снижении битрейта качество картинки также может снизиться, но фризов в потоке участника в этом случае не будет.

## Добавление одного потока в несколько микшеров

Начиная со сборки5.2.732 один поток может быть добавлен в несколько микшеров реального времени одновременно. Отметим, что для этого должен быть включен микшер реального времени

mixer\_realtime=true

и отключенсобственный losless видеопроцессор

```
mixer_lossless_video_processor_enabled=false
```

# Известные проблемы

1. При включении собственного losless видеопроцессора функции реального времени отключаются, при этом входящие потоки перестают играть

Симптомы: потоки, добавленные в микшер, перестают играть

Решение: не использовать собственный losless видеопроцессор с микшером реального времени

mixer\_lossless\_video\_processor\_enabled=false

2. Для отображения надписей в микшере может потребоваться установка библиотеки fontconfig

Симптомы: потоки не добавляются в микшер, в серверный лог выводится исключение

```
09:17:11,756 ERROR
                            MixerAgent - MIXER-AGENT-mixer://mixervmixdr52-9d46cd04-5867-4d74-a9d9-
baf67f74e7d2 Mixer closed due to error
java.lang.InternalError: java.lang.reflect.InvocationTargetException
       at java.desktop/sun.font.FontManagerFactory$1.run(FontManagerFactory.java:86)
       at java.base/java.security.AccessController.doPrivileged(AccessController.java:310)
       at java.desktop/sun.font.FontManagerFactory.getInstance(FontManagerFactory.java:74)
       at java.desktop/sun.font.SunFontManager.getInstance(SunFontManager.java:247)
       at java.desktop/sun.font.FontDesignMetrics.getMetrics(FontDesignMetrics.java:265)
       at java.desktop/java.awt.Font.getStringBounds(Font.java:2606)
       at java.desktop/java.awt.Font.getStringBounds(Font.java:2516)
       at com.flashphoner.media.N.A.A.A(Unknown Source)
       at com.flashphoner.media.mixer.video.presentation.Canvas.computeTextScales(Unknown Source)
       at com.flashphoner.media.mixer.video.presentation.Canvas.writeNative(Unknown Source)
       at com.flashphoner.media.N.A.A(Unknown Source)
       at com.flashphoner.media.N.D.D(Unknown Source)
       at com.flashphoner.media.N.D.A(Unknown Source)
       at com.flashphoner.server.remote.B.B.™(Unknown Source)
       at com.flashphoner.server.remote.B.B.run(Unknown Source)
Caused by: java.lang.reflect.InvocationTargetException
       at java.base/jdk.internal.reflect.NativeConstructorAccessorImpl.newInstance0(Native Method)
       at java.base/jdk.internal.reflect.NativeConstructorAccessorImpl.newInstance
(NativeConstructorAccessorImpl.java:62)
       at java.base/jdk.internal.reflect.DelegatingConstructorAccessorImpl.newInstance
(DelegatingConstructorAccessorImpl.java:45)
       at java.base/java.lang.reflect.Constructor.newInstanceWithCaller(Constructor.java:500)
       at java.base/java.lang.reflect.Constructor.newInstance(Constructor.java:481)
       at java.desktop/sun.font.FontManagerFactory$1.run(FontManagerFactory.java:84)
        ... 14 more
Caused by: java.lang.NullPointerException
       at java.desktop/sun.awt.FontConfiguration.getVersion(FontConfiguration.java:1262)
       at java.desktop/sun.awt.FontConfiguration.readFontConfigFile(FontConfiguration.java:225)
       at java.desktop/sun.awt.FontConfiguration.init(FontConfiguration.java:107)
       at java.desktop/sun.awt.X11FontManager.createFontConfiguration(X11FontManager.java:719)
       at java.desktop/sun.font.SunFontManager$2.run(SunFontManager.java:367)
       at java.base/java.security.AccessController.doPrivileged(AccessController.java:310)
       at java.desktop/sun.font.SunFontManager.<init>(SunFontManager.java:312)
       at java.desktop/sun.awt.FcFontManager.<init>(FcFontManager.java:35)
       at java.desktop/sun.awt.XllFontManager.<init>(XllFontManager.java:56)
        ... 20 more
```

#### Решение: установить библиотеку fontconfig

sudo yum install -y fontconfig

3. При большом количестве участников в микшере, имя участника может отрисовываться поверх рамки индикатора речи

Симптомы: при небольшом размере картинки участника (например, в режиме публикации экрана в микшер) имя участника отображается поверх рамки индикатора речи

Решение: включить отрисовку рамки индикатора речи внутри картинки участника и уменьшить толщину рамки

```
mixer_voice_activity_frame_position_inner=true
mixer_voice_activity_frame_thickness=2
```

4. При публикации в микшер потока, необходимо избегать В-фреймов в потоке, либо увеличивать буфер на входе микшера

Симптомы: при публикации в микшер потока, закодированного по профилю Main с В-фреймами, выходной поток микшера играет не плавно, есть короткие фризы с пропаданием звука

Решение:

а)кодировать поток без В-фреймов (предпочтительно)

b) увеличить размер буфера на входе микшера (может дать дополнительную задержку)

mixer\_in\_buffering\_ms=600

5. Публикация видео 60 FPS в микшер дает дополнительную нагрузку на CPU и системную память

Симптомы: возрастание нагрузки на CPU, расход системной памяти (не Java heap) при публикации в микшер потока 60 FPS

Решение: публиковать в микшер потоки 30 FPSлибо использовать более мощный сервер

6. При большом количестве участников надписи могут подергиваться

Симптомы: при большом (более 10) количестве участников в микшере надписи на картинках участников подергиваются

Решение: применить следующие настройки

```
mixer_text_bulk_write=false
mixer_text_bulk_write_with_buffer=false
```

7. При одновременном разговоре большого количества участников некоторых участников слышно хуже, чем других. Проблема характерна для микширования WebRTC потоков, и проявляется в любых решениях, использующих WebRTC и микширование звука, например, в Discord: чем больше данных приходится кодировать в один поток, тем больше семплов аудио может быть отброшено из-за фиксированной частоты дискретизации.

Симптомы: при одновременном разговоре трех и более участников одного из них слышно хуже, чем двух других

Решение: увеличить битрейт публикации звука и таким образом отправить больше данных на одного участника

```
constraints: {
   audio: {
     bitrate: 128000
   }
}
```

и увеличить битрейт кодирования в Opus на сервере

opus.encoder.bitrate=128000

8. При остановке трафика во входящем потоке, этот поток больше не будет кодироваться в микшере

Симптомы: при остановке трафика, например, при сворачивании окна приложения, с которого захватывается поток скриншаринга, в микшере этот поток фризит без восстановления

Решение: снизить минимальный порог FPS для потоков, входящих в микшер

mixer\_video\_stable\_fps\_threshold=0

9. При снижении битрейта или fps публикации битрейт потока микшера может быть нестабильным

Симптомы: при снижении битрейта и/или fps входящего потока битрейт выходного потока микшера становится нестабильным

Решение: обновить WCS до сборки 5.2.1843 или новее и включить настройку

h264\_encoder\_filler\_data\_padding=true

10. Для потока, публикуемого в микшер с потерями на канале, в аудио в микшере могут быть слышны щелчки

Симптомы: щелчки и микрофризы потока в микшере

Решение: увеличить глубину буфера для входящих потоков микшера

mixer\_in\_buffering\_ms=1000